## Membership Registration

## **Operation Steps**

**STEP 1:** On the website <u>www.sms-get.com</u>, click "member center"  $\rightarrow$  "register", then fill out the necessary data, and click "register" to be a member.

| SMS-GET   Fast, Effective, Measurable Business SMS   Minimum TWD 0.6 Per SMS |                                                                                                    |                                                                      |                                                     |                                   |                                             |                   |                |                |
|------------------------------------------------------------------------------|----------------------------------------------------------------------------------------------------|----------------------------------------------------------------------|-----------------------------------------------------|-----------------------------------|---------------------------------------------|-------------------|----------------|----------------|
| Home About                                                                   | us Members                                                                                                    | SMS Delivery                                                         | Contacts                                            | Subsidiary                        | Credits Purchase                            | Using API         | Service Center | Documentations |
| Account:<br>Password:<br>Submit Forg<br>Regis                                | Registration<br>Verification<br>Forget Passy<br>Change Prof<br>Change Passy<br>et<br>API settings<br>credit Notice | Registration Is<br>word<br>file sword<br>ept V<br>e r acc<br>passwor | stratio<br>e fill in t<br>/AT numbe<br>count:<br>d: | n<br>:he requir<br>r, all columns | r <b>ed informat</b><br>s have to be filled | <b>ion</b><br>in. |                |                |

## Registration

## Please fill in the required information

Except VAT number, all columns have to be filled in. user account: password: re-enter password: Name: (your name or company name) VAT number: e-mail address: phone number: host country: host city: post code: address: mobile number: (Please be sure to enter the correct format of phone number for verification) Examples : Taiwan 0912xxx345, China 13xxx567890, HongKong 5xxx1234, Macau85366XXX123, Japan8190XXXXX123, Malaysia6012XXXX123, Vietnam8412XXXX123, Indonesia628123XXX123, Thailand668123XX123, Australia614123XX123 Attention: Be sure to add country code 853/81/60/84/62/66/61 before Macau/Japan/Malaysia/Vietnam/Indonesia/Thailand/Australia mobile number. 077370 verification code:

STEP 2 : On the phone number verification page, enter the "registered account" and "verification code", and then click "send" to complete the registration.

| Welcome to SMS-GET! Your        |  |  |  |  |  |  |
|---------------------------------|--|--|--|--|--|--|
| verification code is 701690,    |  |  |  |  |  |  |
| Please verify your cellphone by |  |  |  |  |  |  |
| using this URL. http://SMS-     |  |  |  |  |  |  |
| GET.COM/ENG/confirm.php         |  |  |  |  |  |  |

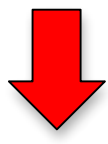

Member registration. Mobile phone number verification.

First-time registration: please enter the verification code on your phone message.

| user account:      |  |
|--------------------|--|
| verification code: |  |
| submit             |  |

**%**If the verification page is closed by mistake, please

visit this page <u>http://www.sms-get.com/index.php</u>.